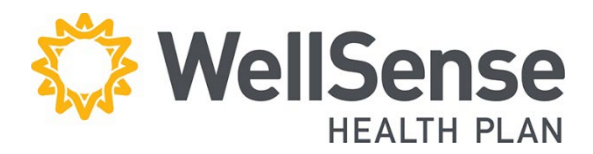

# Provider Portal Basic Functionality and Member Eligibility Verification

Welcome to the provider portal for WellSense Health Plan, powered by HealthTrio Connect. Please follow the step-by-step guide below for basic portal uses such as how to look up diagnosis codes or provider information as well as how to verify member's eligibility

### **Table of Contents**

| Verify Member Eligibility             | 2 |
|---------------------------------------|---|
| Look Up a Diagnosis or Procedure Code | 3 |
| Look Up Provider Information          | 3 |
| Search for a Patient                  | 4 |

## Verify Member Eligibility

Please verify patient eligibility prior to submitting a referral or authorization request in order to avoid submitting requests for a non-eligible member.

#### **Best Practices**

We recommend that you use the Patient Management Search option to check patient eligibility. Search for the member and select from your patient list. When the search field is populated with a member name:

- The patient information bar displays at the top of the screen showing the selected member's name, birth date, WellSense Health Plan ID number and PCP.
- The user can easily switch between checking eligibility, viewing claims history and referral/authorization transactions for the selected member.

#### **Eligibility Search Tips**

- You do not need to capitalize names or ID# prefixes.
- You can search using the member's Social Security number (SSN), if necessary, but the SSN does not display in the system.
- You can search with partial or complete information.
  - For a name search or for a SSN search, a minimum of two characters is required.
  - For an ID# search, the minimum requirement is the alpha prefix and at least two digits.
- Searches with partial information will return more and varied results. It is best to supply as much information as possible to narrow the search.
- Do not use dashes or spaces.
- Quickly check a member's eligibility status by clicking Search Patient on the Patient Management Tab

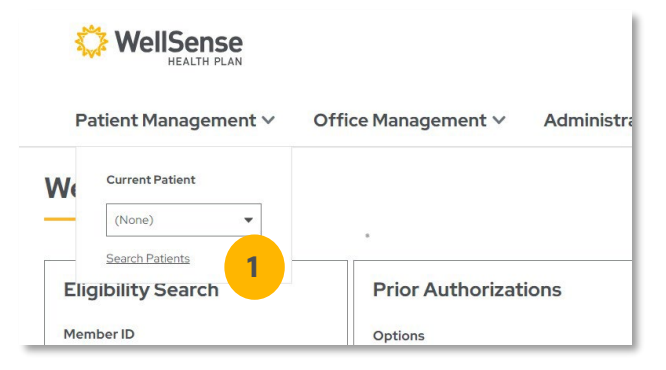

- On the Conduct Eligibility Search page, select search criteria – Name, Member ID, Medicaid ID, or SSN – and click Search.
- 3. Change the **As of** date if you want eligibility information for a date prior to today's date.
- 4. Enter the appropriate patient information in the search field, and click **Search**.

| Patient            | Search                                                                                              |            |              |
|--------------------|----------------------------------------------------------------------------------------------------|------------|--------------|
| Conduct Patient Se | arch                                                                                                |            |              |
| Patient            | Last Name     Member ID     Medicaid ID     Social Security Nu     Last Name Example - Smith, John) | umber<br>2 |              |
| PCP                | All Providers 🗸                                                                                     |            |              |
| Search Filters     |                                                                                                    |            |              |
| As of              | 9/18/2023 <b>🖹 3</b>                                                                                | Birth Date | (MM/DD/YYYY) |
| 4 Search           | × <u>Clear</u>                                                                                      |            |              |

5. All members matching your search criteria will display. Click the **member's name** to choose which member for which you would like eligibility information.

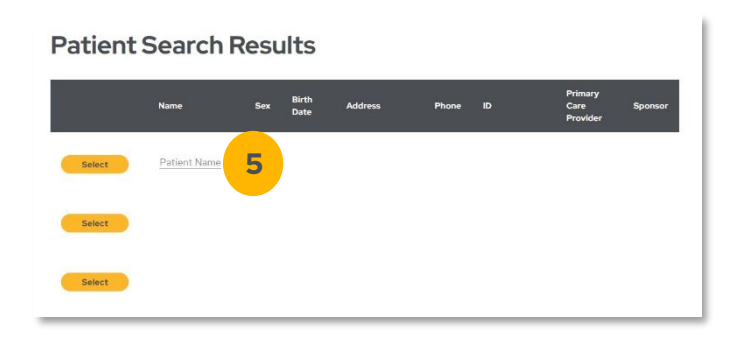

### Look Up a Diagnosis or Procedure Code

 Under the Office Management tab, click Code Lookup.

| Patient Management 🗸                                                                           | Office Management 🗸                | Administration $\vee$                              |
|------------------------------------------------------------------------------------------------|------------------------------------|----------------------------------------------------|
| BMC HealthNet Plan recently rebranded! We ar<br>on member ID cards, it really means WellSense. | Claims<br>Request for Claim Review | w that whenever you see BMC Hea<br>te our systems. |
| <b>Patient Search</b>                                                                          | Formulary Code Lookup              |                                                    |

2. On the Diagnosis Code Search screen, type in the code you are searching for and click **Find**.

Your search results will appear.

 To view related codes for a description that doesn't exactly match your search, click on either the **description** or click **View**. 

 Search

 • Diagnosis Cocde Search

 Search

 • Diagnosis
 • Procedure
 • Modifier

 B71

 Find

 Code Set

 • Code

 Search Results

 ST1

 Code Set

 • Code

 B71.3

 Audusion of eye

 B71.3

 • Cudar laceration with prolepties or exposure of intraocular tissue

Results will display.

### Look Up Provider Information

1. Under the Office Management tab, click **WellSense Provider Search** to see the provider network for every product or use our "Find a Provider" tool at wellsense.org/find-a-provider.

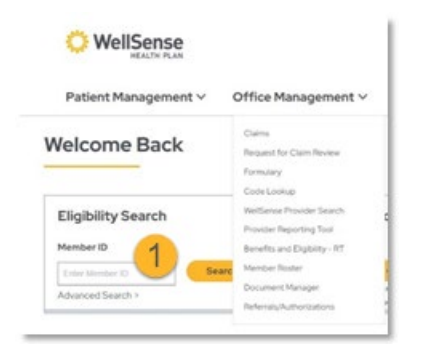

### **Search for a Patient**

1. Click on the Patient Management drop- down arrow, and click **Search Patients** to open the patient search screen.

- 2. On the Conduct Patient Search screen, **select** button with desired search criteria (Last Name, Member ID, Medicaid ID, or SSN).
- 3. Change the **As of** date for eligibility information prior to today's date., Eenter that information and click **Search**.
- Enter that information and click Search. Change the As of date for eligibility information prior to today's date.On the Search Results page, click Select to add the patient to your current list of patients.
- 5. All information available for each patient can be accessed by clicking the drop-down arrow on the **Patient Management tab**.

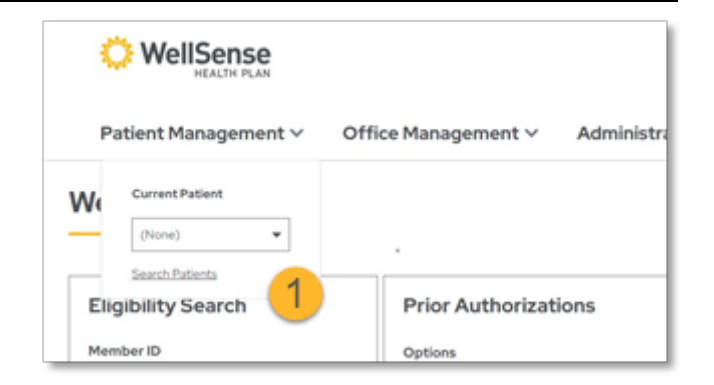

| Patient             | Search                                  |                       |            |
|---------------------|-----------------------------------------|-----------------------|------------|
| Conduct Patient Sec | ung by                                  |                       |            |
|                     | O LastName # Member D O Medicald D O Sc | ocial Security Number |            |
| Patient             | (D.Dumple - HP500001, HP444444)         | 2                     |            |
| PCP                 | Al Providers w                          | -                     |            |
| Search Filters      |                                         |                       |            |
| As of               | e222023 = <mark>3</mark>                | Birth Date            | 04,00,0000 |
| Search              | 4                                       |                       |            |

#### Patient Management ~

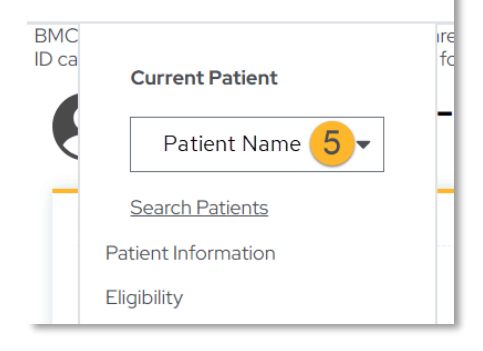